### So you want to run MEDENT Mobile as an app.

## What's next? 🕨 🕨

MEDENT Mobile is a web-based application that was designed for smartphones and tablets. You can run it as an app by adding MEDENT Mobile to your device's home screen.

#### iPhone

• Open Safari. Go to medentmobile.com.

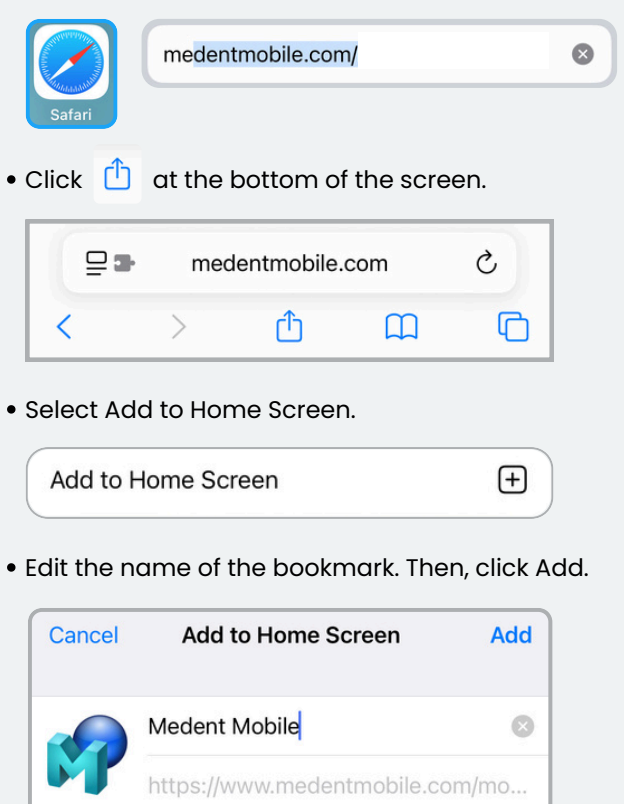

An icon will be added to your Home Screen so you can quickly access this website.

**NOTE:** You need to enter your Access ID when you log into MEDENT Mobile from a new device or browser.

# Android

• Open your browser. Go to medentmobile.com.

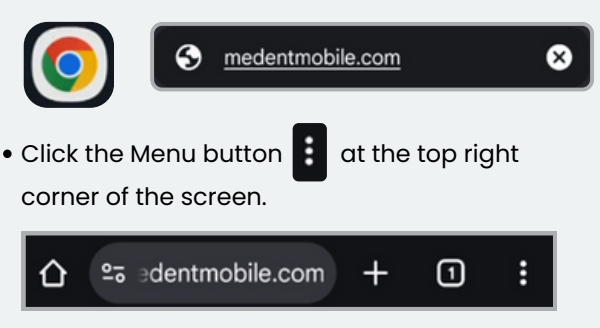

• Select Add to Home screen.

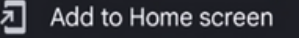

• Select the Install option and click Install.

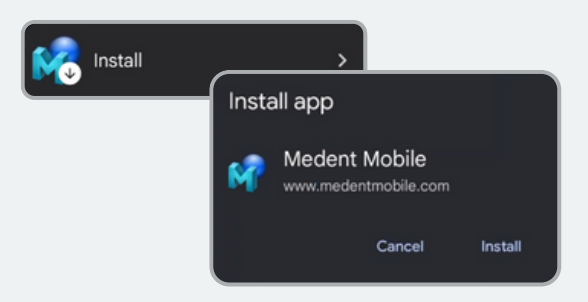

#### Access ID

- Select Help and Video Tutorials > About MEDENT.
- Click PC Display Info PC Display Info in the bottom left corner.
- The Access ID is listed as **CloudID**.

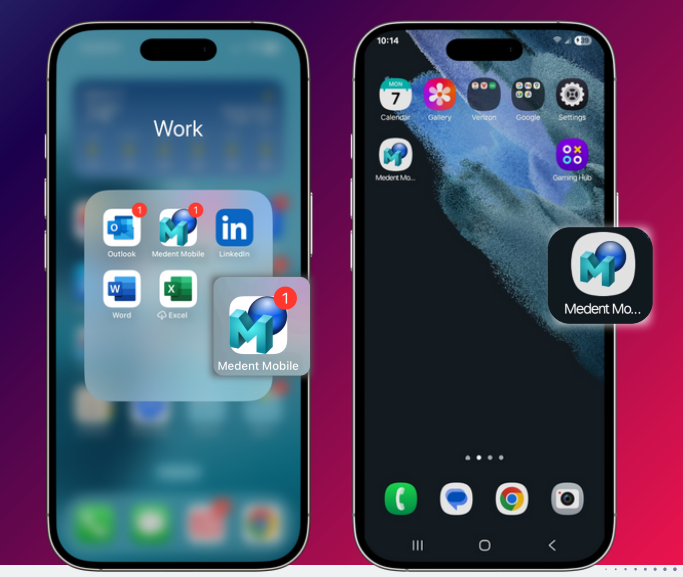

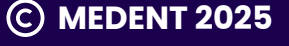